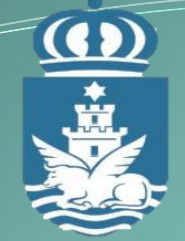

Ayto. Sanlúcar de Barrameda

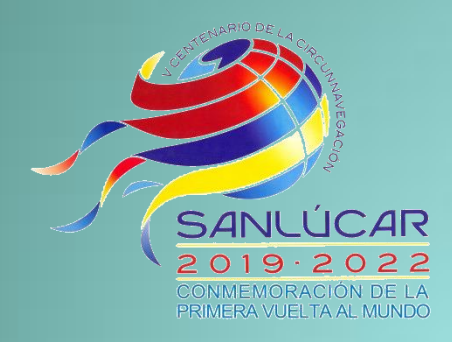

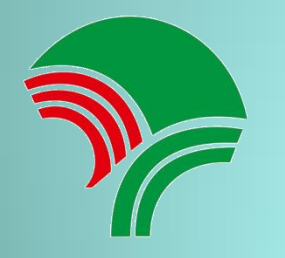

Patronato Municipal de Deportes

Patronato Municipal de Deportes Ayuntamiento de Sanlúcar de Barrameda

YA PUEDES ALQUILAR

PISTAS

II ONLINE !!

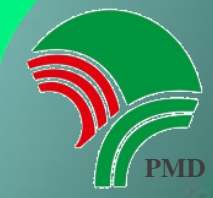

## **COMO PUEDES HACER TU RESERVA**

Para pagos en efectivo, habrá que realizarlas en el Complejo Polideportivo Municipal.

Para pagos Online (puedes utilizar una de las 3 opciones que se detallan a continuación). Ð

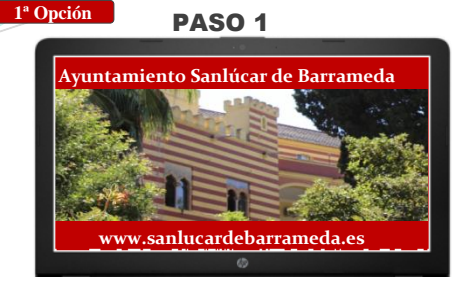

ENTRA EN: WWW.SANLUCARDEBARRAMEDA.ES Y HAZ CLIC EN "AYUNTAMIENTO".

2<sup>a</sup> Opción

3ª Opción

**PASO 1** 

## **PASO 2**

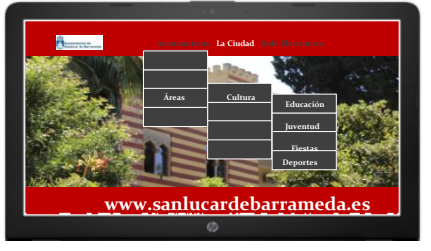

PULSA EN AREAS, LUEGO CULTURA Y FIESTAS Y LUEGO EN **DEPORTES.** 

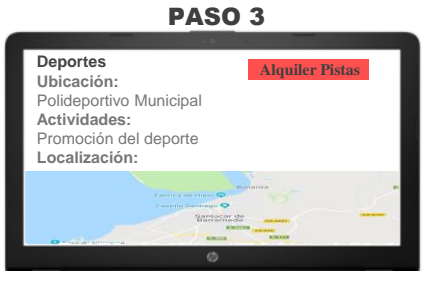

PINCHA EL ENLACE DE ALOUILER DE INSTALACIONES DEPORTIVAS

PASO 4

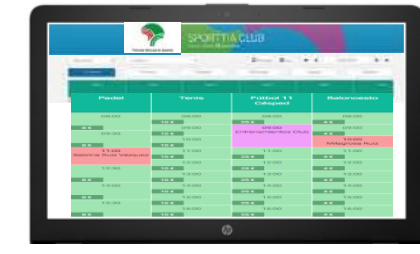

SELECCIONA LA PISTA Y PULSA SOBRE LA HORA QUE QUIERES RESERVAR. FINALIZA CON EL METODO DE PAGO.

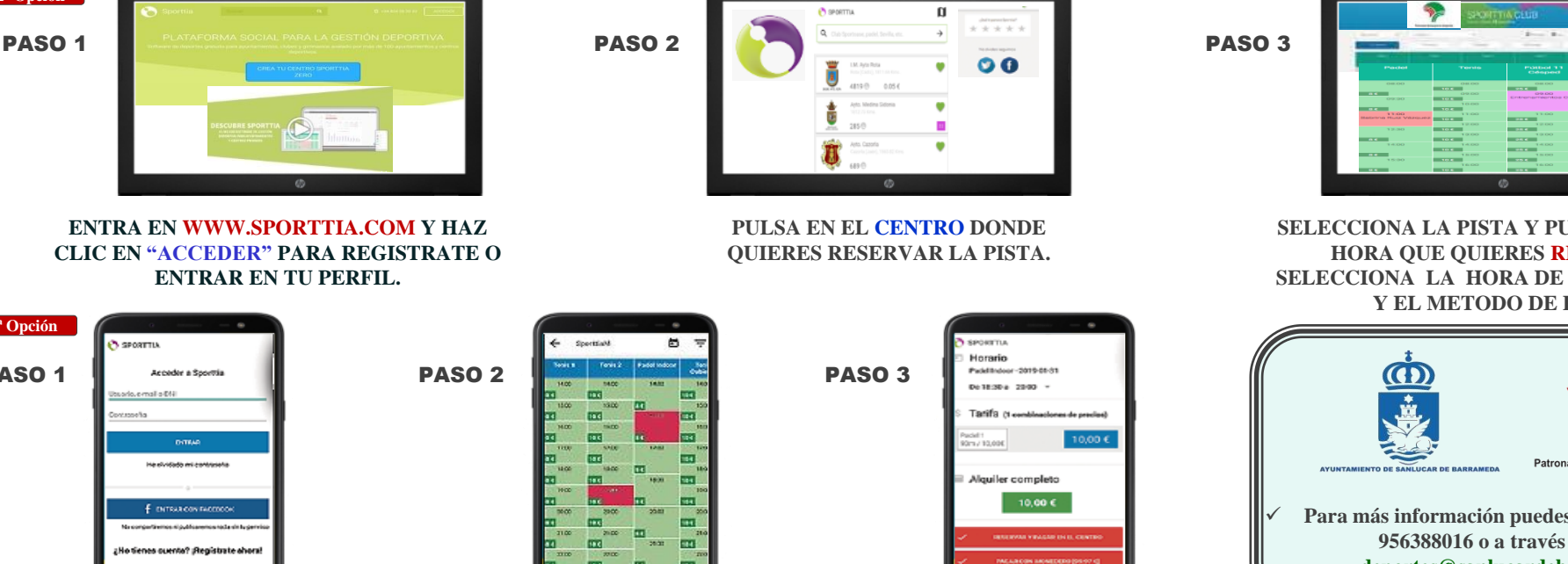

ENTRA EN LA APP Y ACCEDE O **REGISTRATE EN SPORTTIA. A** CONTINUACIÓN APARECERÁN TODOS LOS "CENTROS" QUE PUEDES SEGUIR.

ELIGE LA PISTA DEL DEPORTE Y PULSA SOBRE EL PERIODO DE HORA OUE **OUIERES.** 

SELECCIONA LA HORA A LA QUE **OUIERES TERMINAR TU RESERVA Y** ESCOGE EL MÉTODO DE PAGO QUE PREFIERAS.

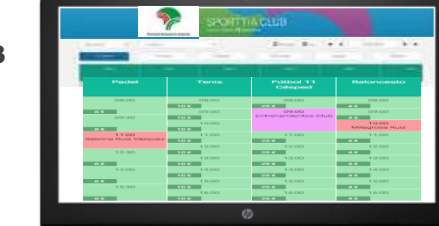

SELECCIONA LA PISTA Y PULSA SOBRE LA HORA QUE QUIERES RESERVAR. SELECCIONA LA HORA DE FINALIZACION Y EL METODO DE PAGO.

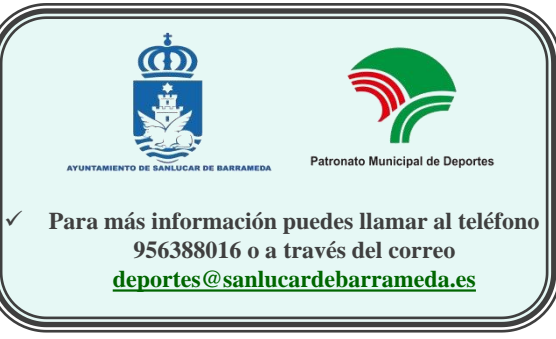

ANLUCAR

nluca

Lo damos todo